# Инструкция для онлайн анкетирования получателей услуг в автоматизированной Системе онлайн анкетирования

Для прохождения анкеты необходимо перейти на сайт: *https://nok.gepicentr.ru/* 

#### ШАГ 1. Ознакомьтесь с простой инструкцией. Нажмите на «ПРОЙТИ АНКЕТИРОВАНИЕ»

0 HAC

36 (@ УВАЖАЕМЫЙ УЧАСТНИК ОПРОСА!

## Оценка качества оказания условий осуществления образовательной деятельности организациями

На территории Свердловской области в 2024 году проводится независимая оценка качества условий осуществления образовательной деятельности в отношении школ, колледж<u>ей, техникумов, училищ.</u>

Опрос проводится в целях выявления мнения граждан о качестве осуществления образовательной деятельности организациями. В опросе могут принять участие родители (законные представители) обучающихся и обучающиеся старше 14 лет. Для этого Вам нужно просто нажать на кнопку «пройти анкетирование». Анкета из 15 простых вопросов займет менее 5 минут Вашего времени. Пожалуйста, ответьте на вопросы анкеты. Ваше мнение позволит улучшить работу образовательной организации и повысить качество образовательной деятельности. Опрос проводится анонимно. Ваши фамилию, имя, отчество, контактные телефоны указывать необязательно. Конфиденциальность высказанного Вами мнения о качестве условий образовательной деятельности организациями гарантируется.

Также у Вас есть возможность пройти эту анкету на федеральном сайте bus.gov.ru, для этого Вам нужно нажать на кнопку «Пройти опрос на сайте bus.gov.ru» и следовать инструкциям. Начало анкетирования на сайте bus.gov.ru 01.04.2024 года.

ПРОЙТИ АНКЕТИРОВАНИЕ

ПРОЙТИ ОПРОС НА САЙТЕ BUS.GOV.RU ВОЙТ

Активация Windows Чтобы активировать Windows, перейдите в раздел "Параметры

count.

+

#### ШАГ 2. Заполните анкету.

В теме опроса Вам нужно выбрать «образование».

Далее указываете муниципалитет, в котором находится организация, которую Вы хотите оценить.

Выбрать организацию, которую хотите оценить.

| •           | 9 | Ç     | l nok.gepicentr.ru | GepiCentr.VC                                                                                                    | 12: 11               | : 72         |        | <u></u> ⊿_3 |
|-------------|---|-------|--------------------|----------------------------------------------------------------------------------------------------|----------------------|--------------|--------|-------------|
|             |   |       |                    |                                                                                                    |                      |              |        | <b>^</b>    |
| 36          | × | 3 A K | РЫТЬ               |                                                                                                    |                      |              |        |             |
| G           |   |       |                    | Анкета                                                                                                    |                      |              |        |             |
|             |   |       |                    | Тема опроса                                                                                                    |                      |              |        |             |
|             |   |       |                    | Образование                                                                                                    |                      |              |        |             |
|             |   |       |                    | Муниципалитет                                                                                                    |                      |              |        |             |
|             |   |       |                    | Алапаевское МО 🗸                                                                                                    |                      |              |        |             |
|             |   |       |                    | Организация                                                                                                    |                      |              |        | 1           |
|             |   |       |                    | МОУ «Арамашевская СОШ »                                                                                                    |                      |              |        |             |
|             |   |       |                    | При посещении образовательной организации обращались ли Вы к информации о ее деятельности, размещенной на информационных стендах в помещениях организации?                                                                                                    |                      |              |        |             |
|             |   |       |                    | Ода                                                                                                    |                      |              |        |             |
|             |   |       |                    | ○ Нет                                                                                                    |                      |              |        |             |
|             |   |       |                    | Пользовались ли Вы официальным сайтом образовательной организации, чтобы получить информацию о ее деятельности?                                                                                                    |                      |              |        |             |
|             |   |       |                    | ОДа                                                                                                    |                      |              |        |             |
|             |   |       |                    | ОНет                                                                                                    |                      |              |        |             |
|             |   |       |                    | Удовлетворены ли Вы комфортностью условий предоставления образовательных услуг в организации (обеспечение в организации комфортных условий, в которых<br>осуществляется образовательная деятельность: наличие зоны отдыха (ожидания); наличие и понятность навигации внутри организации; наличие и доступность питьевой воды;<br>наличие и доступность санитарно-гигиенических помещений; санитарное состояние помещений организации)? |                      |              |        |             |
|             |   |       |                    | Ода                                                                                                    |                      |              |        |             |
|             |   |       |                    | ⊖ Her                                                                                                    |                      |              |        |             |
| 1           |   |       |                    | Имеете ли Вы (или лицо, представителем которого Вы являетесь) установленную группу инвалидности?                                                                                                    |                      |              |        |             |
| <del></del> |   |       |                    | Ода Активация Windows                                                                                                    | in popolitauto p pop | os "Dopostor | ······ |             |
|             |   |       |                    | О Нет                                                                                                    | к, переидите в разд  |              | hpi .  |             |
| ••••        |   |       |                    |                                                                                                    |                      |              |        | -           |

## ШАГ 3. Пройдите анкету, ответив на все вопросы.

| C       A He защищено vccgepicent.r.u       C       A Hxcetsu   Awxetonor & GepiCentt.VC        https://docsedugo       Google Taблицы        O HnaäH+raблица M       O Inpedocraвление c       Impedocraвление c       Impedocraвлен                                                                                                    |          |
|----------------------------------------------------------------------------------------------------|----------|
| Эндекс       M Gmail       YouTube       Interpretability       A нисты   Анкетолог       CepiCentr.VC       M https://docs.edugo       Coogle Ta6лицы       Ohnaйн-таблица м       On Предоставление с         No       электронной почте, с помощью электронных сервисов (для подачи электронного обращения (жалобы, предложения), получения консультации по оказываемым       ofpaasoaareльным услугам) и в прочих дистанционных формах)?       Image: Control of the system of the system of the | 🥐 :      |
| <ul> <li>Х ЗАКРЫТЬ</li> <li>По электронной почте, с помощью электронных сервисов (для подачи электронного обращения (жалобы, предложения), получения консультации по оказываемым образовательным услугам) и в прочих дистанционных формах)?</li> <li>Удовлетворен</li> <li>Не удовлетворен</li> </ul> Готовы ли Вы рекомендовать данную образовательную организацию родственникам и знакомым (или могли бы Вы ее рекомендовать, если бы была возможность выбора образовательной организации)? Да Нет                                                                                                    | закладки |
| <ul> <li>Удовлетворен</li> <li>Не удовлетворен</li> </ul> Готовы ли Вы рекомендовать данную образовательную организацию родственникам и знакомым (или могли бы Вы ее рекомендовать, если бы была возможность выбора образовательной организации)? Да Нет                                                                                                    |          |
| <ul> <li>☐ Не удовлетворен</li> <li>☐</li> <li>Готовы ли Вы рекомендовать данную образовательную организацию родственникам и знакомым (или могли бы Вы ее рекомендовать, если бы была возможность выбора образовательной организации)?</li> <li>В да</li> <li>☐ Нет</li> </ul>                                                                                                    |          |
| Готовы ли Вы рекомендовать данную образовательную организацию родственникам и знакомым (или могли бы Вы ее рекомендовать, если бы была возможность выбора<br>образовательной организации)?                                                                                                    |          |
| <ul> <li>Да</li> <li>О Нет</li> </ul>                                                                                                    |          |
| ⊖ Нет                                                                                                    |          |
|                                                                                                    |          |
| Удовлетворены ли Вы организационными условиями предоставления образовательных услуг (графиком работы организации, навигацией внутри организации (наличие<br>информационных табличек, указателей, сигнальных табло, инфоматов и прочие)?                                                                                                    |          |
| <ul> <li>Да</li> </ul>                                                                                                    |          |
| ⊖ Нет                                                                                                    |          |
| Удовлетворены ли Вы в целом условиями оказания образовательных услуг в образовательной организации?                                                                                                    |          |
| <ul> <li>Да</li> </ul>                                                                                                    |          |
| ⊖Нет                                                                                                    |          |
| Вы являетесь родителем (законным представителем) обучающегося?                                                                                                    |          |
| <ul> <li>Да</li> </ul>                                                                                                    |          |
| ⊖ Нет                                                                                                    |          |
| Удовлетворены ли Вы работой образовательной организации с родителями (педагогическое просвещение, консультации по воспитанию и обучению ребенка)                                                                                                    |          |
| Удовлетворен                                                                                                    |          |
| ○ Не удовлетворен                                                                                                    |          |
| Пол                                                                                                    |          |
| • Мужской                                                                                                    |          |
| ○ Женский                                                                                                    |          |
| Возраст                                                                                                    |          |

Если Вы забудете отметить вариант ответа, то анкету будет невозможно завершить.

В таком случае Вам нужно вернуться к вопросу, на который Вы не ответили, и дать свой ответ.

| МКУ ДО АГО 'Ачитская ДШИ' | При посещении образовательной организации обращались ли Вы к информации о ее деятельности, размещенной на информационных стендах в помещениях организации?<br>Да<br>Нет<br>Удовлетворены ли Вы открытостью, полнотой и доступностью информации о деятельности образовательной организации, размещенной на информационных стендах в                                                                                                    |  |
|---------------------------|----------------------------------------------------------------------------------------------------|--|
|                           | помещении организации<br>Удовлетворен                                                                                                    |  |
|                           | ○ Не удовлетворен<br>Пользовались ли Вы официальным сайтом образовательной организации, чтобы получить информацию о ее деятельности?                                                                                                    |  |
|                           | ⊙ Да<br>● Нет                                                                                                    |  |
|                           | Удовлетворены ли Вы комфортностью условий предоставления образовательных услуг в организации (обеспечение в организации комфортных условий, в которых<br>осуществляется образовательная деятельность: наличие зоны отдыха (ожидания); наличие и понятность навигации внутри организации; наличие и доступность питьевой воды;<br>наличие и доступность санитарно-гигиенических помещений; санитарное состояние помещений организации)? |  |
|                           | ОДа                                                                                                    |  |
|                           | О Нет<br>Необходимо выбрать значение                                                                                                    |  |

Обратите внимание, что есть вопросы, которые появляются только если Вы в предыдущем вопросе указали вариант ответа, позволяющий Вам оценить данные условия в организации. Например, если Вы указали, что не обращались к информационным стендам в организации или не пользовались сайтом организации, то Вы не можете оценить эти условия.

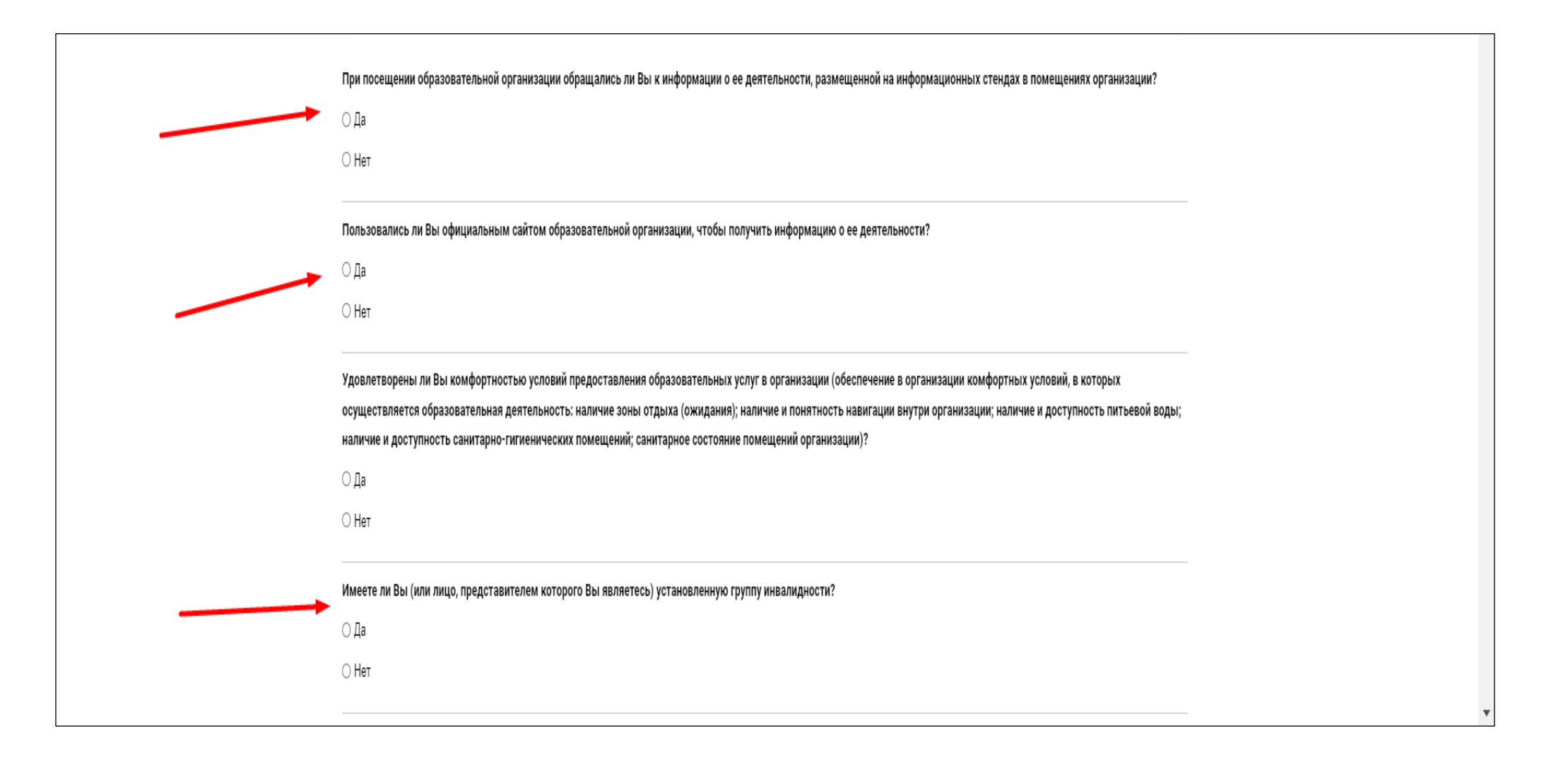

#### ШАГ 4. В конце анкеты нужно:

- 1) Выбрать Ваш пол и возраст.
- 2) Написать свой комментарий по улучшению работы организации.
- 3) Решить пример, подтвердив, что Вы не робот
- 4) Нажать на кнопку «СОХРАНИТЬ РЕЗУЛЬТАТЫ». Не сохраненные анкеты учитываться не будут.

|           | Участавани и пр. побатай областовани и полицании и полицатами (полатеритории полати и полици токии полатичники с обласник)                       | · · · · · · · · · · · · · · · · · · · |
|-----------|----------------------------------------------------------------------------------------------------|---------------------------------------|
| 🗙 ЗАКРЫТЬ | здовлетворены ли вы работой образовательной организации с родителями (педагогическое просвещение, консультации по воспитанию и обучению ребенка) |                                       |
|           | О Удовлетворен                                                                                                    |                                       |
|           | О Не удовлетворен                                                                                                    |                                       |
|           | Пол                                                                                                    |                                       |
|           | Мужской                                                                                                    |                                       |
|           | ○ Женский                                                                                                    |                                       |
|           | Возраст                                                                                                    |                                       |
|           | 25 🗸                                                                                                    |                                       |
|           |                                                                                                    |                                       |
|           | Комментарий                                                                                                    |                                       |
| _         | Нужно сделать ремонт                                                                                                    |                                       |
|           |                                                                                                    |                                       |
|           |                                                                                                    |                                       |
|           |                                                                                                    |                                       |
|           |                                                                                                    |                                       |
|           |                                                                                                    |                                       |
|           |                                                                                                    |                                       |
|           |                                                                                                    |                                       |
|           | Подтвердите, что вы не робот                                                                                                    |                                       |
|           | flored.                                                                                                    |                                       |
| _         |                                                                                                    |                                       |
|           |                                                                                                    |                                       |
|           |                                                                                                    |                                       |
|           | СОХРАНИТЬ РЕЗУЛЬТАТЫ                                                                                                    |                                       |
|           |                                                                                                    |                                       |
|           |                                                                                                    |                                       |
|           |                                                                                                    |                                       |
|           |                                                                                                    |                                       |